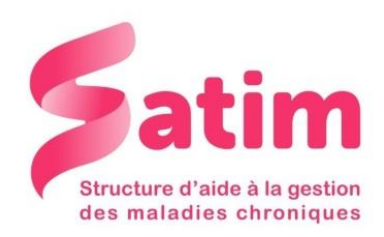

## Pompe VEO : Mode d'emploi

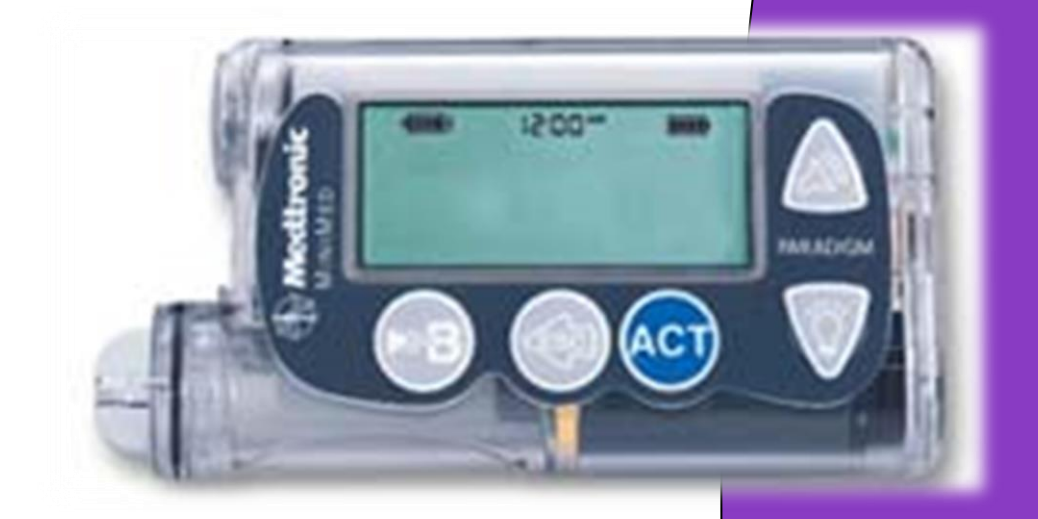

58 avenue du Général de Gaulle Résidence Mermoz – 3° étage Tél : 02.43.28.77.88 Mail : contact@satimsante.fr

#### Présentation de la pompe :

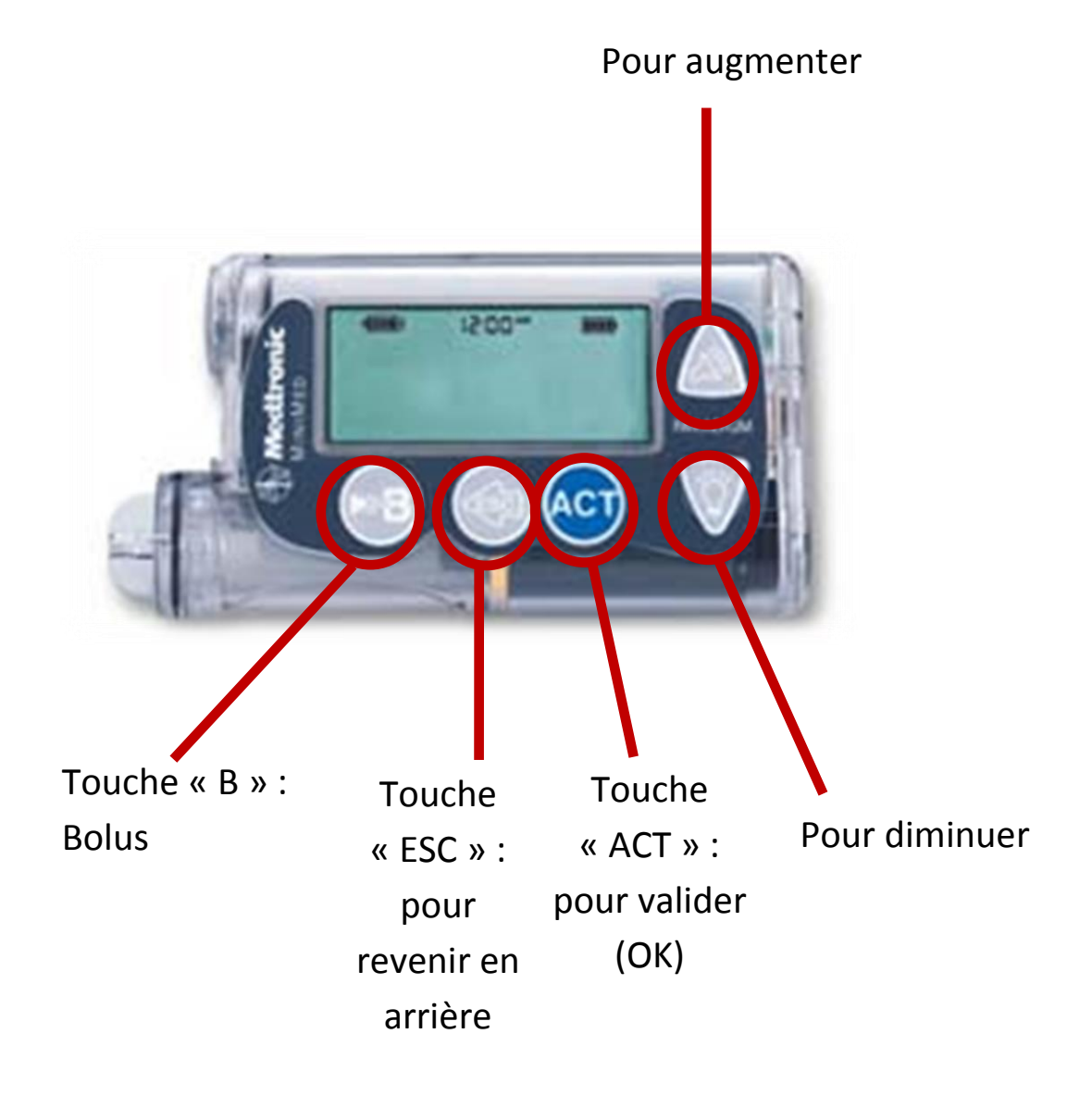

#### Les touches :

- Touche en bas à gauche avec la lettre « B » : bolus direct.
- Touche « ESC » : revenir à l'écran principal.
- Touche « ACT » : entrer dans un menu et valider une information.
- Touche en bas à droite : choisir une option, diminuer. En appuyant sur la flèche du bas, j'obtiens l'éclairage.
- Touche en haut à droite : défiler en haut en bas, augmenter.

#### Régler l'heure et la date :

- Je vais dans le menu principal.
- Je descends sur le menu « Fonction ».
- Je valide avec « ACT ».
- Je descends sur « Heure / Date ».
- J'appuie sur « ACT ».
- J'entre la date du jour avec les flèches de droite.
- J'appuie sur « ACT ».
- Je règle l'heure avec les flèches de droite.
- J'appuie sur « ACT ».

#### Bolus :

- J'appuie sur la touche « B » (bolus direct).
- Je règle le bolus en appuyant sur les flèches de droite.
- Je valide en appuyant sur la touche « ACT ».

#### Historique des bolus :

- Je vais dans le menu principal.
- Je descends sur le menu « Bolus ».
- Je valide avec « ACT ».
- Je descends sur le menu « historique des bolus ».
- Je valide avec « ACT ».

Maintenant je peux lire mes différents Bolus envoyés, à l'aide des flèches sur le côté.

### Changement du réservoir et du cathéter :

Avant de commencer la procédure, effectuer le remplissage du réservoir et le coiffer du cathéter, puis :

- Je vais dans le menu principal
- Je descends sur la fonction purge
- Je valide avec ACT
- Je remonte sur préparation réservoir
- Je valide avec ACT
- L'écran « RETOUR DU PISTON, Déconnecter tubulure du corps. Enlever réservoir de la pompe. »
- J'appuie sur « ACT »
- L'écran : « RETOUR PISTON TERMINE. Insérer et verrouiller réservoir dans la pompe. »

J'insère alors le nouveau réservoir dans la pompe.

- J'appuie sur ACT
- L'écran : « PURGER TUBULURE, êtes –vous déconnecter ? » Descendre en fonction de la réponse avec les flèches
- Je valide avec « ACT »
- L'écran : « PURGER TUBULURE »
- Maintenir « ACT » pour purger la tubulure.
- Je relâche la touche « ACT » quand la goutte d'insuline perle à l'extrémité du cathéter.
- L'écran : « Gouttes visibles ? » si oui : j'appuie sur le boutons « ESC » sinon je continue de maintenir appuyer « ACT ».
- L'écran : « Y-a-t-il des gouttes au bout de la tubulure ? » descendre en fonction de la réponse avec les flèche
- Je valide avec « ACT »

#### Changement du cathéter seul :

• Suivre la même procédure que changement de réservoir et cathéter, en laissant le réservoir en place.

#### Changement du débit de base :

- Je vais dans le menu principal.
- Je descends sur le menu « basal ».
- Je valide avec « ACT ».
- Je descends sur la fonction « Paramétrer basal».
- Je valide avec « ACT ».
- Je descends sur la fonction « régler débit basal »
- Je valide avec « ACT »
- Je règle ensuite mon débit basal avec les flèches.
- Je valide avec « ACT »
- Je procède de la même manière pour la tranche horaire.
- Quand j'ai terminé, j'appuie sur « ESC » pour revenir sur la page d'accueil.

Il est possible de revoir uniquement les débits en sélectionnant l'item « Revus des débits » et en validant sur « ACT ».

# Organisation d'un système d'astreinte téléphonique 24h/24 et 7jrs/7

La conseillère technique, Mme HERRAULT Françoise 202.43.28.77.88 ou 06.80.70.94.61